# Child/Family - Child Supervision Record - Excel

Last Modified on 05/09/2019 10:20 am EDT

#### **Report Description**

The Child Supervisor Record displays each student checked in and out of each classroom in 30 minute increments and the staff member who checked them in/out.

#### **Report Conditions**

• A date must be selected

#### Sample Report

Click the report name to view a sample: Child Supervisor Record.xlsx 🗞

## Accessing the Report

1. From the Reports menu, click Room/Program

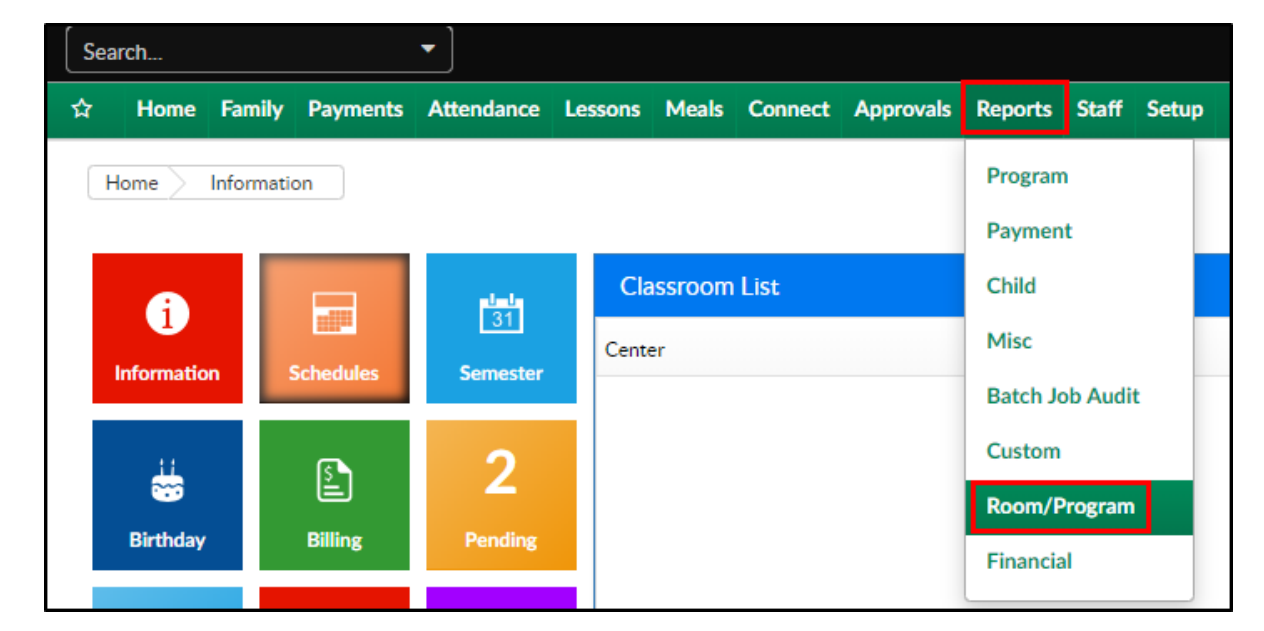

2. From the Report Category drop-down, select Child/Family

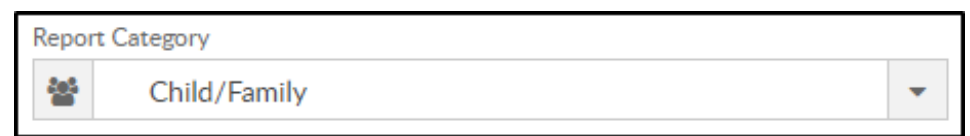

3. Choose Child Supervision Record - Excel from the Report drop-down

Report

 Child Supervision Record - Excel

#### 4. Select any necessary Search Criteria

| earch Criteria 🔻 |   |           |  |
|------------------|---|-----------|--|
| Center           |   |           |  |
| <b>1</b>         |   |           |  |
| Classroom        |   | From Date |  |
| *                | • | <b>m</b>  |  |

- Center select the center from the drop-down or leave blank to pull all data from the business level
- Classroom choose a classroom
- From Date choose a from date (required)
- 5. Click Create Report. The requested report will open in Excel format

### **Report Fields**

- First Name
- Last Name
- Program
- Time (in 30 minute increments)
- Teacher (staff who checked the student in/out)